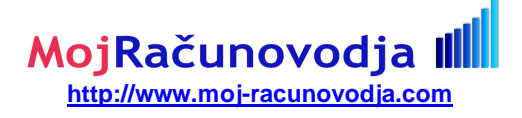

### 1.1 Elektronski AJPES obrazci v XML obliki

#### 1.1.1 Splošno

Elektronski AJPES obrazci se pripravljajo na enak način kot ostali izpisi. Razlika je le v tem, da se za pripravo uporablja tiskanje v datoteko (Izpisi » Navadni izpisi obračun » Tisk v datoteko) ter, da je rezultat tiskanja datoteka, ki se nato uporabi za uvoz podatkov preko spletnega portala AJPES (www.ajpes.si).

Na voljo so naslednje vrste obrazcev,, ki jih sprejema AJPES v zvezi z izplačilom plače in regresa:

- § X23 XML Obrazec 1 ZAP/M: obrazec 1 ZAP/M (tekoča izplačila, izredna in zaostala plačila)
- § X24 Obrazec 1 ZAP/M po str. mestih: obrazec 1 ZAP/M (tekoča izplačila, izredna in zaostala plačila) po stroškovnih mestih oziroma po poslovnih enotah
- § X23 XML Obrazec 1 ZAP/M: obrazec 3 za regres

Če omenjenih obrazcev ne najdete na seznamu vaših izpisov, potem na seznamu izpisov pritisnite kombinacijo tipk **Alt-N**, poiščite izpis in ga z **Enter** odkljukajte. Nastavitev potrdite z **Alt-P**.

#### 1.1.2 Dodatni podatki o podjetju

Za uspešno oddajo AJPES obrazcev morate imeti v ekranu **Delavci partnerji » Podatki o podjetju** vnešene vse potrebne podatke. Predvsem podatke o nazivu in naslovu podjetja, davčna številka, matična številka, šifra dejavnosti in šifra kol. pogodbe.

#### 1.1.3 Podatki o poslovnih enotah

AJPES zahteva za podjetja, ki imajo več poslovnih enot, poročanje po poslovnih enotah. Poslovne enote v programu Plače predstavljajo **stroškovna mesta**. Podatke o stroškovnih mestih vnašate preko šifranta stroškovnih mest, do katerega dostopate preko tipke **F3**, npr. na osnovnem menuju.

## Tudi če podjetje nima več poslovnih enot, je potrebno definirati vsaj eno stroškovno mesto oziroma poslovno enoto, ki predstavlja osnovno enoto oziroma podjetje.

Ko boste definirali vsa potrebna stroškovna mesta, vnesite ustrezne šifre stroškovnih mest k vsakemu posameznemu delavcu v kadrovski evidenci na **Delavci partnerji » Kadrovska evidenca**.

Če vaše podjetje ni proračunski uporabnik, potem šifro proračunskega uporabnika pustite prazno. Za izdelavo AJPES obrazcev tudi niso pomembni podatki o tedenskem in letnem skladu ur. Ostale podatke pa vnesite v celoti.

#### 1.1.4 Vrste izplačil za Obrazec 1 ZAP/M

Obrazec loči med tremi vrsti izplačil:

- § plačila za tekoči mesec. To so plačila plač, ki se izplačujejo v mesecu za pretekli delovni mesec. Torej običajna izplačila plač.
- § zaostala plačila. Če delodajalec nekaj časa ni izplačeval plač, pa jih potem izplača v nekem mesecu za nazaj, so to zaostala izplačila.
- § izredna izplačila. Izredna izplačila so razne 13. plače, božičnice itd...

#### 1.1.4.1 Kako ločiti med posameznimi vrstami izplačil?

Ločuje jih vrednost vnešena v ekranu, ki se prikaže tik pred tiskanjem izpisa X23 XML Obrazec 1 ZAP/M in/ali X24 Obrazec 1 ZAP/M po str. mestih. Ekran omogoča vnos vrste izplačila in v primeru, da gre za zaostalo izplačilo tudi število mesecev, ki jih to zaostalo plačilo pokriva. Program si vnešene vrednosti zapomni do izhoda iz programa.

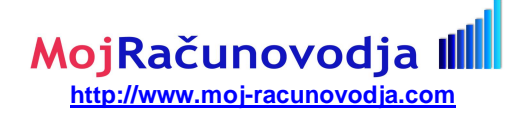

Da se bo ekran za določitev vrste izplačila prikazal, je potrebno nastaviti nastavitev **0072 Omogočen je** vnos filtrov za posamezne izpise na menuju Sistem » Nastavitve » Ostale nastavitve tako, da v polje nastavitev vpišete x.

Zaostala plačila in izredna izplačila se morajo vnašati kot drugi, tretji itd. obračun v posameznem mesecu. Zato se plačila vnešena v prvem obračunu privzeto obravnavajo kot plačila za tekoči mesec, razen če v ekranu pred tiskanjem uporabnik ne določi drugače. V primeru drugega, tretjega in vseh nadaljnih obračunov v posameznem mesecu, smatra program obračun kot izredno izplačilo.

Program obravnava obračun kot **zaostalo plačilo** samo v primeru, ko uporabnik v ekranu pred tiskanjem specificira da gre za zaostalo plačilo.

Z ustreznim vnosom v v ekranu pred tiskanjem pa seveda uporabnik lahko za katerokoli zaporedno številko obračuna specificira katerokoli vrsto izplačila.

Na obrazcu se istočasno torej lahko izpišejo zneski samo za eno izmed zgornjih vrst izplačil. Kateri se bodo izpisovali, je krmiljeno z vsebino določeno v ekranu pred tiskanjem.

#### 1.1.5 Pojasnila o posameznih poljih na obrazcu

#### 1.1.5.1 Preračun zaposlenih na polno število ur

Sešteje se vse ure za katere je bila izplačana plača oziroma nadomestilo **v breme nalogodajalca.** Ure na refundacijah se ne upoštevajo. Seštevek ur se nato deli s številom ur, ki je določeno za trenutni mesec v ekranu **Skupne konstante** v polju **skupno št. ur v mesecu**.

#### 1.1.5.2 Preračunana plača na polni delovni čas

Pri posameznih delavcih se plača, ki jo prejmejo za delo (brez bolniških, invalidnin, prisilnih in izrednih dopustov ter neopravičenih ur) deli s številom ur, ki so jih upravili za to delo in nato množi s številom ur, ki je določeno za trenutni mesec v ekranu **Skupne konstante** v polju **skupno št. ur v mesecu**. Tako se za vsakega delavca določi plača za poln delovni čas.

| Zap. | Opis                                                                                                    | Oznaka | Pojasnila                                                                                                    |
|------|----------------------------------------------------------------------------------------------------|--------|----------------------------------------------------------------------------------------------------|
| st.  | - 1 -                                                                                                    | za AOP |                                                                                                    |
| Α.   | PLAČA ZA TEKOČI MESEC                                                                                      | ххх    |                                                                                                    |
| 1.   | BRUTO IZPLAČANE PLAČE ZA TEKOČI MESEC<br>(AOP 002 + AOP 003)                                               | 001    | Izpisujejo se zneski za <b>tekoči mesec</b> . Šteje se delo v polnem delovnem<br>času, krajšem in daljšem delovnem času za zneske, ki bremenijo<br>delodajalca. Tudi minulo delo, stimulacije, dopusti, prazniki, bolniške do 30<br>dni.<br><b>Ne upoštevajo</b> se refundacije: boleznine nad 30 dni in invalidnine, premij<br>za prost. dod. pok. zavarovanje, prehrana, prevoz, avtorski honorarji,<br>podjemne pogodbe, regres, jubilejne nagrade, odpravnine, preseganje<br>zneskov nad uredbo vlade. |
|      | po kolektivni pogodbi                                                                                      | 002    | Enako kot pod AOP 001, le da samo za osebe po kolektivni pogodbi.                                                                                                    |
|      | po individualni pogodbi                                                                                    | 003    | Enako kot pod AOP 001, le da samo za osebe po individualni pogodbi.Če<br>ima oseba individualno pogodbo, ima v Kadrovski evidenci v polju<br><b>Pogodbeni delavec</b> vnešeno vrednost <b>D</b> .                                                                                                    |
| 2.   | ŠTEVILO ZAPOSLENIH NA PODLAGI<br>OPRAVLJENIH UR, KI SO PREJELI PLAČO ZA<br>TEKOČI MESEC (AOP 005+ AOP 006) | 004    | Izpisujejo se zneski za <b>tekoči mesec</b> . Izračuna se število zaposlenih na<br>polno število ur na podlagi opravljenih ur. Podatek se izračuna na dve<br>decimalki natančno.<br>Ne upoštevajo se ure na invalidninah in refundiranih bolezninah, torej ure,<br>ki tudi niso upoštevane pod AOP 001.                                                                                                    |
|      | po kolektivni pogodbi                                                                                      | 005    | Enako kot pod AOP 004, le da samo za osebe po kolektivni pogodbi                                                                                                    |
|      | po individualni pogodbi                                                                                    | 006    | Enako kot pod AOP 004, le da samo za osebe po individualni pogodbi.Če<br>ima oseba individualno pogodbo, ima v Kadrovski evidenci v polju<br><b>Pogodbeni delavec</b> vnešeno vrednost <b>D</b> .                                                                                                    |
|      | NAJNIŽJA BRUTO IZPLAČANA PLAČA                                                                             | 007    | Izpisujejo se zneski za <b>tekoči mesec</b> . Izpiše se nanjižja bruto plača preračunana na polni delovni čas.                                                                                                    |
|      | ŠTEVILO ZAPOSLENIH, KI SO PREJELI PLAČO NA<br>RAVNI MINIMALNE PLAČE                                        | 008    | Izpisujejo se zneski za <b>tekoči mesec</b> . Izpiše se število zaposlenih, ki so<br>prejeli plačo nižjo od minimalne plače. Pri tem se plača posameznikov<br>preračuna na polni delovničas.                                                                                                    |
| 3.   | BRUTO IZPLAČANA PLAČA ZA NADURE                                                                            | 009    | Izpisujejo se zneski za <b>tekoči mesec</b> . Izpišejo se bruto zneski izplačani za<br>nadurno delo.                                                                                                    |

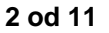

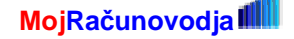

#### www.moj-racunovodja.com

# MojRačunovodja

| в.  | ZAOSTALA IZPLAČILA IN NADOMESTILA PLAČ,<br>KI BREMENIJO DELODAJALCA -število mesecev<br>izplačil (dve mesti) | 010 | Izpisuje se število mesecev za katere se izplačujejo zaostale plače.<br>Izplačevalec lahko v nekem mesecu izplača za nazaj plače za enega ali<br>več mesecev. V tem primeru mora podati število mesecev za katere se<br>plače izplačuje za nazaj.<br>Zaostala plačila se morajo obračunavati vedno kot drugi, tretji obračun.<br>Program obravnava obračun kot zaostalo plačilo samo v primeru, ko<br>uporabnik specificira da gre za zaostalo plačilo. To napravi tik pred<br>tiskanjem omenjenega zapisa.                                                                                                    |
|-----|----------------------------------------------------------------------------------------------------|-----|----------------------------------------------------------------------------------------------------|
| 4.  | BRUTO ZAOSTALA IZPLAČILA IN NADOMESTILA<br>PLAČ (AOP 012 + AOP 013)                                          | 011 | Izpisujejo se zneski za <b>zaostala plačila</b> . Šteje se delo v polnem delovnem času, krajšem in daljšem delovnem času za <b>zneske, ki bremenijo delodajalca</b> . Tudi minulo delo, stimulacije, dopusti, prazniki, bolniške do 30 dni.<br><b>Ne upoštevajo</b> se refundacije: boleznine nad 30 dni in invalidnine, premij za prost. dod. pok. zavarovanje, prehrana, prevoz, avtorski honorarji, podjemne pogodbe, regres, jubilejne nagrade, odpravnine, preseganje zneskov nad uredbo vlade.                                                                                                    |
|     | po kolektivni pogodbi                                                                                        | 012 | Enako kot pod AOP 011, le da samo za osebe po kolektivni pogodbi.                                                                                                    |
|     | po individualni pogodbi                                                                                      | 013 | Enako kot pod AOP 011, le da samo za osebe po individualni pogodbi.Če<br>ima oseba individualno pogodbo, ima v Kadrovski evidenci v polju<br><b>Pogodbeni delavec</b> vnešeno vrednost <b>D</b> .                                                                                                    |
| 5.  | ŠTEVILO ZAPOSLENIH NA PODLAGI<br>OPRAVLJENIH UR, KI SO PREJELI ZAOSTALO<br>IZPLAČILO PLAČ (AOP 015+ AOP 016) | 014 | Izpisujejo se zneski za <b>zaostala plačila</b> . Izračuna se število zaposlenih na<br>polno število ur na podlagi opravljenih ur. Podatek se izračuna na dve<br>decimalki natančno.<br>Ne upoštevajo se ure na invalidninah in refundiranih bolezninah, torej ure,<br>ki tudi niso upoštevane pod AOP 011.                                                                                                    |
|     | po kolektivni pogodbi                                                                                        | 015 | Enako kot pod AOP 014, le da samo za osebe po kolektivni pogodbi.                                                                                                    |
|     | po individualni pogodbi                                                                                      | 016 | Enako kot pod AOP 014, le da samo za osebe po individualni pogodbi.Če<br>ima oseba individualno pogodbo, ima v Kadrovski evidenci v polju<br><b>Pogodbeni delavec</b> vnešeno vrednost <b>D</b> .                                                                                                    |
| 6.  | BRUTO IZPLAČANE PLAČE ZA NADURE                                                                              | 017 | Izpisujejo se zneski za <b>zaostala plačila</b> . Izpišejo se bruto zneski izplačani za nadurno delo.                                                                                                    |
| C.  | IZREDNA IZPLAČILA (13.PLAČA, BOŽIČNICA,)                                                                     | ххх |                                                                                                    |
| 7.  | BRUTO IZPLAČANA 13. PLAČA, BOŽIČNICA, (AOP<br>019 + AOP 020)                                                 | 018 | Izpisujejo se zneski za <b>izredna plačila</b> . Predvsem se tu štejejo trinajste plače, božičnice Lahko pa se naredi navadni dodatni obračun z urami in z vsem, kar je pri navadni plači in se pri tiskanju izpisa izbere <b>izredno plačilo</b> . Vendar taka uporaba ni regularna, saj se v tej skupini izplačil ne predvideva podatek o številu delavcev preračunanih iz števila ur, kakor tudi ne podatek o nadurah. Vseeno pa se šteje poleg polja razlika tudi delo v polnem delovnem času, krajšem in daljšem delovnem času za <b>zneske, ki bremenijo delodajalca</b> Tudi minulo delo, stimulacije, dopusti, prazniki, bolniške do 30 dni.<br><b>Ne upoštevajo</b> se refundacije: boleznine nad 30 dni in invalidnine, premij za prost. dod. pok. zavarovanje, prehrana, prevoz, avtorski honorarji, podjemne pogodbe, regres, jubilejne nagrade, odpravnine, preseganje zneskov nad uredbo vlade. |
|     | po kolektivni pogodbi                                                                                        | 019 | Enako kot pod AOP 018, le da samo za osebe po kolektivni pogodbi.                                                                                                    |
|     | po individualni pogodbi                                                                                      | 020 | Enako kot pod AOP 018, le da samo za osebe po individualni pogodbi.Če<br>ima oseba individualno pogodbo, ima v Kadrovski evidenci v polju<br><b>Pogodbeni delavec</b> vnešeno vrednost <b>D</b> .                                                                                                    |
| 8.  | ŠTEVILO ZAPOSLENIH, KI SO PREJELI IZPLAČILO<br>13. PLAČE, BOŽIČNICE (AOP 022 + AOP 023)                      | 021 | Izpisuje se število delavcev, ki so prejeli <b>izredna plačila</b> . Upošteva se vse delavce, katerih celotni bruto znesek brez refundacij je bil razlčen od nič. Podatek se izračuna na dve decimalki natarčno.                                                                                                    |
|     | po kolektivni pogodbi                                                                                        | 022 | Enako kot pod AOP 021, le da samo za osebe po kolektivni pogodbi.                                                                                                    |
|     | po individualni pogodbi                                                                                      | 023 | Enako kot pod AOP 021, le da samo za osebe po individualni pogodbi.Če<br>ima oseba individualno pogodbo, ima v Kadrovski evidenci v polju<br><b>Pogodbeni delavec</b> vnešeno vrednost <b>D</b> .                                                                                                    |
| D.  | NETO PLAČE                                                                                                   | 024 | Vpiše se znesek neto plač ne glede na vrsto izplačila.                                                                                                    |
| Ε.  | ŠTEVILO ZAPOSLENIH OSEB, KI SO PREJELI:                                                                      | xxx |                                                                                                    |
| 9.  | 1. plačo                                                                                                    | 025 | Izpisujejo se število delavcev, ki so prejeli plačo pod AOP 001, torej redno plačilo.                                                                                                    |
| 10. | 2. izplačilo za nadurno delo                                                                                 | 026 | Izpisujejo se število delavcev, ki so prejeli nadure pod AOP 009, torej v okviru rednega plačila.                                                                                                    |
| F.  | PODATKI O ŠTEVILU PLAČANIH UR                                                                                | XXX |                                                                                                    |
| 11. | VSE URE                                                                                                    | 027 | Izpisuje se število vseh plečanih ur, torej ur za katere so prejeli zaposleni<br>plačo izplačano v breme delodajalca. To so vse ure razen refundiranih ur<br>(boleznine nad 30 dni, invalidnine) in neopravčenih ur.                                                                                                    |

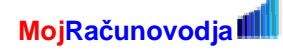

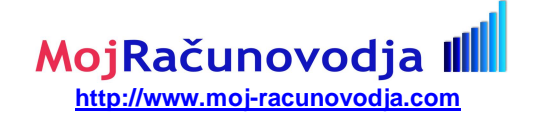

|     |                |     | Izpisuje se število vseh plačanih nadur, torej nadur za katere so preje | зi |
|-----|----------------|-----|-------------------------------------------------------------------------|----|
| 12. | PLAČANE NADURE | 028 | zaposleni plačo. Sem spada nadurno delo, nočno nadurno delo i           | n  |
|     |                |     | presežno delo. Te nadure so že del AOP 027.                             |    |

#### 1.1.6 Določitev lokacije kjer se bo XML datoteka shranila

Lokacija, kjer se bo datoteka shranila in kjer jo boste tudi poiskali, ko jo boste želeli prenesti na AJPES, je določena z nastavitvijo **Sistem** » **Nastavitve** » **Ostale nastavitve** pod šifro **0092.** Nastavitev se imenuje **Lokacija izhodnih datotek.** Nastavitev je enaka kot za XML REK obrazce.

Nastavitev je privzeto nastavljena na C:\izhod\ oziroma C:ĐizhodĐ v primeru uporabe slovenskih znakov.

Če nastavitev ni vnešena (polje **Nastavitev** je prazno), se bo datoteka ustvarila v mapi podjetja v okviru katerega datoteko pripravljate. Lokacija mape podjetja pa je sestavljena iz **ins\_dir**\PLACE\podj\_**NN**, pri čemer je **ins\_dir** enak mapi na kateri je program instaliran na vašem računalniku (npr. **C:\art**), **NN** pa je šifra podjetja, ki ga obdelujete (npr. **02**). V tem primeru bi celotna mapa izgledala takole: **C:\artPLACE\podj\_02** 

Najbolje je, da si mapo v kateri se bodo shranjevale izhodne datoteke določite sami. Primerno ime za mapo je npr. C:\izhod\ ali C:ĐizhodĐ v primeru uporabe slovenskih znakov. Ime vnesete v polje Nastavitev in vnos potrdite z Enter. Če mapa še ni ustvarijena, jo bo program ob potrditvi vnosa sam ustvaril.

POZOR: pred prvo pripravo XML obrazca obvezno potrdite omenjeno nastavitev, da se bo na disku vašega računalnika ustvarila podana mapa.

#### 1.1.7 Priprava XML datoteke

Datoteko se pripravi na enak način kot vse ostale izpise, s tem, da se uporabi tiskanje v datoteko na menuju **Izpisi » Navadni izpisi obračun » Tisk v datoteko.** Na seznamu izpisov izberete ustrezen izpis. Tako kot za ostale izpise morate seveda pred tem pravilno nastaviti obseg tiskanja, najbolje preko globalnega obsega tiskanja.

Ko boste izbrali ustrezni XML izpis, vas bo program vprašal po imenu datoteke. Vnesete ime pod katerim želite datoteko kasneje poiskati za oddajo preko AJPESa. Vnesete samo ime, korčnico XML bo program dodal sam. Pred imenom pa je prikazana tudi lokacija, kjer se bo datoteka shranila. Na primer: c:\izhod\REK.XML ali C:ĐizhodĐREK.XML v primeru uporabe slovenskih znakov.

#### 1.1.8 Posredovanje podatkov na AJPES

Ustvarjena datoteka se nahaja na lokaciji, ki je določena z nastavitvijo **0092 Lokacija izhodnih datotek** (**Sistem » Nastavitve » Ostale nastavitve**). Datoteko lahko pred oddajo pregledate v Internet Explorerju tako, da na datoteko dvakrat kliknete z miško.

Datoteko uvozite tako, da se najprej prijavite na portal **AJPES** <u>http://www.ajpes.si</u> z vnosom vaših uporabniških podatkov v prijavno okence **Moja stran** desno zgoraj. Pred prvo oddajo si morate priskrbeti dovoljenje za dostop do oddaje podatkov za Plače, ki vam ga podeli Ajpes potem, ko jim pošljete izpolnjen poseben obrazec. Za več informacij kontaktirajte Ajpes.

Po uspešni prijavi se odpre vaša osebna stran. Na vrhu strani, iz horizontalnega menuja, izberete PLAČE.

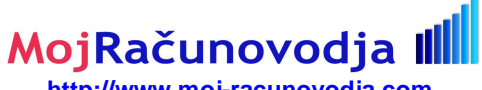

http://www.moj-racunovodja.com

| Aplikacije                                      | JOLP FI-PO eS.BO                                    | N iPRS                                  | LP                  | eOBJAVE                 | eINSOLV           | SFR                 | PLAČE LC                    | S2008 eE        | EDP RZPP              | POBOT | ADMIN               | ISPAP |
|-------------------------------------------------|-----------------------------------------------------|-----------------------------------------|---------------------|-------------------------|-------------------|---------------------|-----------------------------|-----------------|-----------------------|-------|---------------------|-------|
| 4 <b>4</b> J P = <b>9</b>                       | Svet uporabnih informe<br>in učinkovitih storitev   | <sup>icij</sup> @                       | VEM V               | stopna točka            |                   |                     |                             |                 |                       | Išči  |                     |       |
| đ                                               | AJPES                                               | Registracija<br>poslovnih sub           | ojektov             | Predložitev<br>podatkov | Stat<br>razi:     | istično<br>skovanje | Javne<br>storitve           | 2               | Bonitetne<br>storitve | el    | Objave sodn<br>adev | ih    |
| <i>Moja stran</i><br>Uporabnik:<br>Čas prijave: | Pregled n                                           | astavitev                               | /                   |                         |                   |                     |                             |                 |                       |       |                     |       |
| ▶ <u>Moja stran</u><br>∢ <u>Odjava</u>          | <b>PRIJAVLJEN UPO</b><br>Uporabniško ime:<br>Email: | RABNIK                                  |                     |                         |                   |                     |                             |                 |                       |       |                     |       |
| Nastavitve                                      | Spremeni nastavitve                                 |                                         |                     |                         |                   |                     |                             |                 |                       |       |                     |       |
| Pregled nastavitev                              |                                                     |                                         |                     |                         |                   |                     |                             |                 |                       |       |                     |       |
| Uporabniške<br>nastavitve                       | OBVEŠČANJE<br>Pošiljaj mi novice                    |                                         |                     |                         |                   | redi                |                             |                 |                       |       |                     |       |
| Obveščaj me o<br>novostih na portalu            | Ne obveščaj me o n<br>Ne obveščaj me o o            | ovostih na spletr<br>oveznostih iz koli | nem porta<br>edarja | alu                     |                   | redi<br>redi        |                             |                 |                       |       |                     |       |
| Obveščaj me o<br>obveznostih                    |                                                     |                                         | OŽITEN              | DODATKOV                |                   |                     |                             |                 |                       |       |                     |       |
| Pošiljaj novice                                 | AKTIVNE APLIKA                                      | JJE ZA PREDI                            | obdobie             | PUDATKUV                | nodietia          | oddanib             | zaklenienih                 | enieek          | etatue                |       |                     |       |
| Pregled predloženih<br>podatkov                 | Oddaja PDF datotek<br>PDF datoteki)                 | (letna poročila v                       | 2008                |                         | 0<br>0            | 0                   | 0                           | spisek          | oddaja je v te        | ku    |                     |       |
|                                                 | Poročanje o izplačar                                | iih plačah                              | oktober 2           | 2009                    | 1                 | 0                   | 0                           | spisek          | oddaja je v te        | ku    |                     |       |
| Moj račun                                       | Statistika finančnih                                | ačunov                                  | Oktober<br>2009)    | 2009 (3.kvartal         | 0                 | 0                   | 0                           | <u>spisek</u>   | oddaja je v te        | ku    |                     |       |
| Stanje                                          | Culture la mana dia Anna dia                        |                                         |                     | -1                      |                   |                     |                             |                 | 10000                 |       |                     |       |
| Pregled plačilnih<br>nalogov                    | Spisek predioženih                                  | podatkov za pre                         | etekla in t         | ekoce obdobje           | e aobite po izbii | i aktivne pov       | ezave » <mark>Pregle</mark> | a predlozenih j | poqatkov«.            |       |                     |       |
| Nakup                                           | Seznall poudtkov u                                  | ouuaniii leuliii j                      | 301061111           | 201010 2007             |                   |                     |                             |                 |                       |       |                     |       |

Nato se odpre uvodna stran za oddajo podatkov.

| 🚮 Aplikacije JC                         | LP FI-PO             | eS.BON                                              | iPRS           | LP         | eOBJAVE            | eINSOLV                                   | SFR           | PLAČE  | LC82008 | eEDP   | RZPP | POBOT | ADMIN | ISPAP |
|-----------------------------------------|----------------------|-----------------------------------------------------|----------------|------------|--------------------|-------------------------------------------|---------------|--------|---------|--------|------|-------|-------|-------|
| Moja stran                              | VIRT                 | COM, in                                             | forma          | atika      | , trgovir          | na in ste                                 | oritve        | d.o.o. |         |        |      |       |       |       |
| Čas prijave:<br>11.11.2009 15:25        | Ddda                 | ja:                                                 |                |            |                    |                                           |               |        | Sta     | atus   |      |       |       |       |
| Moja stran<br>∢ Odjava                  | └── Izbira<br>→ Osno | obrazcev<br>vni podatki<br>TE IZPDANIN OPD          | 47CEV 000      | A IA ČE I  | II MOŽNA           |                                           |               |        | N       |        |      |       |       |       |
| Poslovni subjekti:                      | Nima                 | te izbranih obraz                                   | cev. S kliko   | m na "Izi  | bira obrazcev"     | izberite obrazo                           | e.            |        | N       | OUDANO |      |       |       |       |
| VRTCOM, informatika, trgovina in storit | <b>B</b> s           | HRANI   \$\mathcal{C}   OS∨EŽ                       | I 📕 TISK       | AJ         |                    |                                           |               |        |         |        |      |       |       |       |
|                                         | Osno                 | vni podatki                                         |                |            |                    |                                           |               |        |         |        |      |       |       |       |
| PLAČE                                   | * Šifra              | prorač. upor.:                                      | 0              | 0000       |                    |                                           |               |        |         |        |      |       |       |       |
| Navodila za ravnanje                    | Matičr               | a številka:                                         | 2              | 225794     | 30                 | an man dian pang kang kang kang kang kang |               |        |         |        |      |       |       |       |
| s programom za<br>predložitev podatkov  | Davčr                | a številka:                                         |                |            |                    |                                           |               |        |         |        |      |       |       |       |
| Računske in logične                     | Šifra o              | lejavnosti:                                         | Γ              |            |                    |                                           |               |        |         |        |      |       |       |       |
| kontrole za aplikacijo<br>Plače         | lme po               | slovnega subjekta:                                  | <u> </u>       | /IRTCO     | M, informatika     | a, trgovina in st                         | toritve d.o.i | D.     |         |        |      |       |       |       |
| Seznam kolektivnih                      | Števil⊧<br>plača     | a računa s katere <u>c</u><br>izplačuje (brez "-"): | la se          |            |                    |                                           |               |        |         |        |      |       |       |       |
| Seznam delovnih                         | Naslo                | / kolektivne pogodk                                 | ie: [-         | Izberite v | vrsto kolektivne p | ogodbe -                                  |               |        |         |        |      |       |       | •     |
| mest                                    | Sedež                | . (ulica, hišna števil                              | ka in kraj): 🗌 |            |                    |                                           |               |        |         |        |      |       |       |       |
| Uvoz XML podatkov                       | Konta                | dna oseba:                                          | Γ              |            |                    |                                           |               |        |         |        |      |       |       |       |
|                                         | Telefo               | nska številka:                                      | Γ              |            |                    |                                           |               |        |         |        |      |       |       |       |
|                                         | Izbira               | obrazcev za oddaji                                  | 5              |            |                    |                                           |               |        |         |        |      |       |       |       |

Izbira obrazcev za oddajo

Na levi strani z menuja PLAČE izberete čisto spodaj Uvoz XML podatkov.

Nato se odpre polje za vnos imena prenosne XML datoteke. S klikom na gumb Browse ali Prebrskaj (puščica 1) se odpre dialog okno v katerem poiščete prenosno datoteko. Ustvarjena datoteka se nahaja na lokaciji, ki je določena z nastavitvijo 0092 Lokacija izhodnih datotek (Sistem » Nastavitve » Ostale nastavitve).

Ko ste datoteko izbrali (puščica 2) in potrdili, se njeno ime izpiše v okencu XML datoteka za prenos. Uvoz startate s klikom na gumb Uvoz (puščica 3).

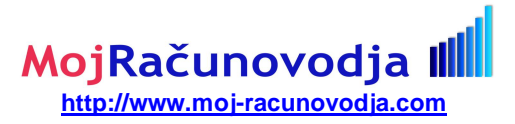

|                                                   | POZOR<br>Podatke boste uvo<br>za katera ima vaš<br>XML datoteka za p | zili v izbrane obrazce. U<br>e uporabniško ime pooble<br>renos: | voziti je možno san<br>astilo. Podjetja, za k<br>Br | no tista podjetj<br>atera tega pod<br>owse] | a,<br>oblastila nimate | , bodo ignorirana<br>1 |
|---------------------------------------------------|----------------------------------------------------------------------|-----------------------------------------------------------------|-----------------------------------------------------|---------------------------------------------|------------------------|------------------------|
| File Upload                                       | 🗅 izhod                                                              |                                                                 | J<br>J 0 Ø 1                                        | <b>9</b> -                                  | ? ×                    |                        |
| My Recent<br>Documents<br>Desktop<br>My Documents | 2 1.XML                                                              | 2                                                               |                                                     |                                             |                        |                        |
| My Computer                                       | 1                                                                    |                                                                 | 1                                                   |                                             |                        |                        |
| My Network<br>Places                              | le name:                                                             | -iles                                                           |                                                     |                                             | Open<br>Cancel         |                        |

Datoteka se najprej pregleda, če ustreza vsem pravilom. Stanje pregledovanja se izpisuje v oknu vašega brskalnika.

#### 1.1.8.1 Uvožena datoteka je brez napak

Če datoteka ne vsebuje nobene napake, se pokaže naslednja vsebina sporočila s statusom OK:

Branje XML datoteke...

Zavezanec 1

MaticnaStevilka: 2225794 SifUpor: 00000 <u>Uvoz osnovnih podatkov</u> <u>Preverjanje osnovnih podatkov</u> OK <u>Uvoz obrazcev</u> obrazec "obr1\_zm", Uvoz je uspel, Status obrazca:OK

> POROČILO ime datoteke:1.XML velikost: 3695 tip: text/xml

ZAPRI

Za nadaljevanje kliknete na gumb ZAPRI.

Prikaže se prva stran uvoženega obrazca z možnostjo oddaje obrazca.

Obrazec lahko sedaj oddate s klikom na vrstico ODDAJ OBRAZCE.

# MojRačunovodja I

http://www.moj-racunovodja.com

| 🚮 Aplikacije                                     | JOLP FI-PO e                                    | S.BON iPRS                                                                     | LP (                                              | eOBJAVE              | eINSOLV                    | SFR          | PLAČE     | LCS2008 | eEDP                 | RZPP |
|--------------------------------------------------|-------------------------------------------------|--------------------------------------------------------------------------------|---------------------------------------------------|----------------------|----------------------------|--------------|-----------|---------|----------------------|------|
| Moja stran<br>Uporabnik:                         | VIRTCO                                          | M, informa                                                                     | atika, t                                          | trgovir              | na in sto                  | oritve       | d.o.o.    |         |                      |      |
| Čas prijave:<br>11.11.2009 15:25                 | ↓<br>□ Oddaja:                                  |                                                                                |                                                   |                      |                            |              |           | St      | atus                 | 2    |
| ▶ <u>Moja stran</u><br>∢ <u>Odjava</u>           | L Izbira obrazo<br>L Osnovni poo<br>→ Obrazec 1 | cev<br>latki<br>· zap/m (Oktober 2009                                          | )                                                 | /                    | <ul> <li>oddaja</li> </ul> |              |           | N       | II NAPAK<br>II NAPAK |      |
| Poslovni subjekti:                               | ODDAJ OBR                                       | AZCE z E-podpisom                                                              | -                                                 |                      |                            |              |           | N       | ODDANO               |      |
| MRTCOM, informatika, trgovir<br>storit (ni napak | in V podatkih                                   | ni računskih in logičr<br>] [Ĵ   os∨Eži ]   �   PRE<br>enot: _0_ dodajanje poc | n <b>ih napak. S</b> I<br>∨ERI TI<br>lenot iz PRS | klikom na "C<br>SKAJ | ODDAJ OBRAZCE              | " zaključite | e oddajo! |         |                      |      |
| PLAČE<br>Navodila za ravnani                     | Podatki so                                      | bili shranjeni!<br>1 - ZAP/M                                                   |                                                   |                      |                            |              |           |         |                      |      |

Če za oddajo uporabljate digitalno potrdilo, se prikaže ekran podoben ekranu v nadaljevanju, v katerem kliknete na gumb **e\_podpiši** in s tem elektronsko podpišete in oddate dokument.

Če pa dokument oddajate z elektronskim podpisom prvič, se mora pred tem še namestiti komponenta za elektronsko podpisovanje. V tem primeru se bo prikazalo naslednje sporočilo:

| ActiveX obje<br>podpisati.Svi<br>Trusted sites                                                                                                    | kt za poc<br>stujemo<br>, (gumb) | lpis se ni us<br>vam, da do<br>) Sites > doo | pešno naložil.<br>date www.ajp<br>lajte http://ww                                                                                                    | Podpisovan<br>es.si med za<br>vw.ajpes.si                                                                                                    | je je možn<br>aupanja vr<br>med zaupa                                                                                                    | o z Internet<br>edna mesta;<br>anja vredna                                                                                                    | Explorerjem 5.0<br>(meni) Tools, (i<br>mesta.                                                                                                    | ) ali višjo v<br>izbira) Inte                                                                    | erzijo. Dok.<br>ernet option | umenta ni možn<br>s, (zavihek) Se | o<br>curity, (ikona) |
|----------------------------------------------------------------------------------------------------|----------------------------------|----------------------------------------------|----------------------------------------------------------------------------------------------------|----------------------------------------------------------------------------------------------------|----------------------------------------------------------------------------------------------------|----------------------------------------------------------------------------------------------------|----------------------------------------------------------------------------------------------------|--------------------------------------------------------------------------------------------------|------------------------------|-----------------------------------|----------------------|
|                                                                                                    |                                  |                                              |                                                                                                    |                                                                                                    | 0                                                                                                    |                                                                                                    |                                                                                                    |                                                                                                  |                              |                                   |                      |
| 💼 Aplikacije                                                                                                    | JOLP                             | FI-PO                                        | eS.BON                                                                                                    | iPRS                                                                                                    | LP                                                                                                    | eOBJAVE                                                                                                    | eINSOLV                                                                                                    | SFR                                                                                              | PLAČE                        | LCS2008                           | eEDP                 |
| <i>Moja stran</i><br>Uporabnik:                                                                                                    |                                  | Podpisal                                     | i boste spodnj                                                                                                    | i XML dokum                                                                                                    | nent                                                                                                    |                                                                                                    |                                                                                                    |                                                                                                  |                              |                                   | -                    |
| gpet     Gas prijave:     18.11.2009 10:39     Moja stran     Odlava     Poslovni subjekti:     VIRTCOM, informatika, trgovin:     storit (ni napak     PLAČE     Navodila za ravnanje     s programom za     predložitev podatkov     plač | in                               | <ajpeso<br>xsi:noNar</ajpeso<br>             | <ul> <li></li> <li></li> <li><td>si="http://www.<br/>Location="http:<br/>"PLACE"&gt;<br/>Otatum&gt;2003<br/><ura>10:40:2<br/><nacinpredio<br><vsepravice<br>&gt;<br/><osnovnipod< td=""><td>ww3.org/2<br/>ww3.org/2<br/>a://www.ajp<br/>9-11-1827zitve&gt;XML of<br/>&gt;VSE PRAV<br/>latki&gt;<br/><sirupor>01<br/><mationaste<br><dejavnost:<br><nacunaste<br><racun>07<br/><pogodba2<br><sedez>Zie</sedez></pogodba2<br></racun></nacunaste<br></dejavnost:<br></mationaste<br></sirupor></td><td>001/XMLSchei<br/>bes.si/xml_she<br/>tum&gt;<br/>latotekaICE AJPES 20<br/>00000evilka&gt;222579<br/>evilka&gt;379102<br/>&gt;58.290.OM, informatil<br/>0000000093551<br/>000to polje 7, 400</td><td>na-instance"<br/>me/PLACE_2005_<br/>nPrediozitve&gt;<br/>05<br/>&gt;<br/>100037vnost&gt;<br/>4<br/>&gt;<br/>0 KRANJ<td>V1_0.xsd"&gt;<br/>Vilka&gt;<br/>(a&gt;<br/>/itve d.o.o.<!--</td--><td>,<br/>Ime≻</td><td></td><td><u> </u></td></td></td></osnovnipod<></vsepravice<br></nacinpredio<br></ura></td></li></ul> | si="http://www.<br>Location="http:<br>"PLACE"><br>Otatum>2003<br><ura>10:40:2<br/><nacinpredio<br><vsepravice<br>&gt;<br/><osnovnipod< td=""><td>ww3.org/2<br/>ww3.org/2<br/>a://www.ajp<br/>9-11-1827zitve&gt;XML of<br/>&gt;VSE PRAV<br/>latki&gt;<br/><sirupor>01<br/><mationaste<br><dejavnost:<br><nacunaste<br><racun>07<br/><pogodba2<br><sedez>Zie</sedez></pogodba2<br></racun></nacunaste<br></dejavnost:<br></mationaste<br></sirupor></td><td>001/XMLSchei<br/>bes.si/xml_she<br/>tum&gt;<br/>latotekaICE AJPES 20<br/>00000evilka&gt;222579<br/>evilka&gt;379102<br/>&gt;58.290.OM, informatil<br/>0000000093551<br/>000to polje 7, 400</td><td>na-instance"<br/>me/PLACE_2005_<br/>nPrediozitve&gt;<br/>05<br/>&gt;<br/>100037vnost&gt;<br/>4<br/>&gt;<br/>0 KRANJ<td>V1_0.xsd"&gt;<br/>Vilka&gt;<br/>(a&gt;<br/>/itve d.o.o.<!--</td--><td>,<br/>Ime≻</td><td></td><td><u> </u></td></td></td></osnovnipod<></vsepravice<br></nacinpredio<br></ura> | ww3.org/2<br>ww3.org/2<br>a://www.ajp<br>9-11-1827zitve>XML of<br>>VSE PRAV<br>latki><br><sirupor>01<br/><mationaste<br><dejavnost:<br><nacunaste<br><racun>07<br/><pogodba2<br><sedez>Zie</sedez></pogodba2<br></racun></nacunaste<br></dejavnost:<br></mationaste<br></sirupor> | 001/XMLSchei<br>bes.si/xml_she<br>tum><br>latotekaICE AJPES 20<br>00000evilka>222579<br>evilka>379102<br>>58.290.OM, informatil<br>0000000093551<br>000to polje 7, 400 | na-instance"<br>me/PLACE_2005_<br>nPrediozitve><br>05<br>><br>100037vnost><br>4<br>><br>0 KRANJ <td>V1_0.xsd"&gt;<br/>Vilka&gt;<br/>(a&gt;<br/>/itve d.o.o.<!--</td--><td>,<br/>Ime≻</td><td></td><td><u> </u></td></td> | V1_0.xsd"><br>Vilka><br>(a><br>/itve d.o.o. </td <td>,<br/>Ime≻</td> <td></td> <td><u> </u></td> | ,<br>Ime≻                    |                                   | <u> </u>             |
| kontrole za aplikacijo<br>Plače<br>Seznam kolektivnih<br>pogodb (priloga)                                                                                                    |                                  | <u></u> ø <b>™</b>  E-₽00                    | <u>)PIŠI</u>                                                                                                    |                                                                                                    |                                                                                                    |                                                                                                    |                                                                                                    |                                                                                                  |                              |                                   |                      |
| Seznam delovnih<br>mest                                                                                                    |                                  |                                              |                                                                                                    |                                                                                                    |                                                                                                    |                                                                                                    |                                                                                                    |                                                                                                  |                              |                                   |                      |
| Uvoz XML podatkov                                                                                                    |                                  |                                              |                                                                                                    |                                                                                                    |                                                                                                    |                                                                                                    |                                                                                                    |                                                                                                  |                              |                                   |                      |

Po uspešni oddaji si lahko natisnete tudi potrdilo o oddaji s klikom na vrstico lzpis potrdila.

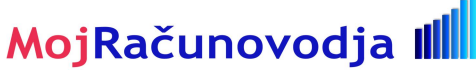

http://www.moj-racunovodja.com

| 🚮 Aplikacije JOL                                               | P FI-PO eS.BON                              | iPRS LP                      | eOBJAVE eINSOLV               | SFR PLAČE                        | LCS2008            | eEDP        | RZPP         | POBOT    | ADMIN | ISPAP |                  |
|----------------------------------------------------------------|---------------------------------------------|------------------------------|-------------------------------|----------------------------------|--------------------|-------------|--------------|----------|-------|-------|------------------|
| Moja stran<br>Uporabnik:                                       | VIRTCOM, in                                 | formatika,                   | trgovina in s                 | toritve d.o.o.                   |                    |             |              |          |       |       |                  |
| Čas prijave:<br>18.11.2009 10:39                               | Oddaja:                                     |                              | Status                        |                                  |                    |             |              |          |       |       |                  |
| + <u>Moia stran</u><br>∢ <u>Odjava</u>                         | Osnovni podatki     Obrazec 1 - zap/m (Okto | ber 2009)                    | NI NAPAK                      | 1811 2009 10:44 0                |                    |             |              |          |       |       |                  |
| Poslovni subjekti:                                             | Izpis potrdila                              |                              | ODDAN                         | 10.11.2003 10.44 p               |                    |             |              |          |       |       |                  |
| MRTCOM, informatika, trgovina in<br>storit (oddan)             | Vsi obrazci so oddani                       | . Oddane (in neobdela        | ne) lahko prekličete, če k    | liknete na izbiro obrazcev       | i.                 |             |              |          |       |       |                  |
|                                                                |                                             |                              |                               |                                  |                    |             |              |          |       |       | 18.11.2009 10:44 |
| PLAČE                                                          | Podatki so bili podpisani.                  |                              |                               |                                  |                    |             |              |          |       |       | 1                |
| Navodila za ravnanje<br>s programom za<br>predložitev podatkov |                                             |                              |                               | POTRDILO<br>(ZA ARHIV POROČ      | )<br>(Evalca)      |             |              |          |       |       |                  |
| plač                                                           | Matična številka:<br>Ime poročevalca:       |                              |                               | 2225794000<br>VIRTCOM informatil | ka tronvina in sto | ritve dio o |              |          |       |       |                  |
| Računske in logične<br>kontrole za aplikacijo<br>Plače         | Sedež (ulica, hišna š                       | tevilka in kraj):            |                               | Zlato polje 7, 4000 k            | (RANJ              | 1470 U.O.O. |              |          |       |       |                  |
| Seznam kolektivnih                                             | Potrjujemo podatke o                        | izplačilih plač in/ali regre | su za letni dopust, vnesene z | neposrednim vnosom prek s        | pletne strani AJPI | ES z uporab | niškim imeno | m "gpet" |       |       |                  |
| Seznam delovnih                                                | Obrazci                                     | Oldeher 2000)                |                               |                                  |                    |             |              |          |       |       |                  |
| mest                                                           | Obrazec 1 - zapini (                        | Skluber 2003)                |                               |                                  |                    |             |              |          |       |       |                  |
| Uvoz XML podatkov                                              |                                             |                              |                               |                                  |                    |             |              |          |       |       |                  |
|                                                                |                                             |                              |                               |                                  |                    |             |              |          |       |       |                  |
|                                                                | Kraj:                                       |                              |                               |                                  |                    |             |              |          |       |       |                  |
|                                                                | Datum: 18.11.200                            | 9                            |                               |                                  |                    |             |              |          |       |       |                  |
|                                                                |                                             |                              |                               |                                  |                    |             |              |          |       |       |                  |

#### 1.1.8.2 Uvožena datoteka vsebuje napake

Napake v datoteki so lahko strukturne narave ali pa vsebinske napake.

#### Strukturne napake

Branje XML datoteke...

Napake strukturne narave ponavadi nastanejo zaradi nepravilnega postopka pri kreiranju XML datoteke. Take napake se prepozna po sporočilu, ki izgleda približno takole:

Zavezanec 1 MaticnaStevilka: 2225794000 opis vrstice z napako SifUpor: '00000'

Provider error '80070057'

The parameter is incorrect.

/plas/Obrazec\_Upload\_File.asp, line 258

Zaradi strukturnih napak se uvoz datoteke prekine, datoteka se posledčno ne uvozi in postopek lahko ponovite šele takrat, ko ste kreirali XML datoteko s pravilno strukturo.

#### Vsebinske napake

Če je struktura datoteke pravilna, vendar pa obstajajo vsebinske napake (npr. napačni zneski), se tipično pokaže sporočilo **Uvoz je uspel**, s statusom obrazca **Napaka**.

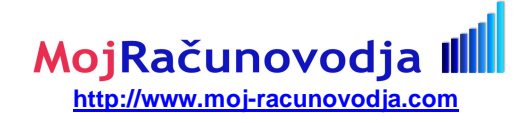

Branje XML datoteke...

Zavezanec 1 MaticnaStevilka: 2225794000 SifUpor: 00000 <u>Uvoz osnovnih podatkov</u> Preverjanje osnovnih podatkov OK <u>Uvoz obrazcev</u> obrazce "obr1\_zm", Uvoz je uspel, Status obrazca:Napaka

> POROČILO ime datoteke:OSNOVA.XML velikost: 3667 tip: text/xml

ZAPRI

#### Za nadaljevanje kliknete na gumb ZAPRI.

Prikaže se vhodna vnosna stran obrazca, ki ga oddajate z označbami napak v zgornjem delu.

DLAČE

| Uporabnik:                                                                                      | VIRTCOM, inform                                                                                                    | atika, trgovina in storitve d.o.o.                   |                                        |                            |
|-------------------------------------------------------------------------------------------------|----------------------------------------------------------------------------------------------------|------------------------------------------------------|----------------------------------------|----------------------------|
| As prijave:<br>11.11.2009 15:25<br>• <u>Moja stran</u><br>• <u>Otlava</u><br>Poslovni subjekti: | ☐ Oddaja:     ☐ Oddaja:     ☐ Zbira obrazcev     → Osnovni podatki     Obrazec 1 - zap/m (Oktober 2009)     ODDA JA ZARADI NAPAK ŠE NI M | IOŽNA                                                | Status<br>NI NAPAK<br>NAPAKA<br>NAPAKA | označba<br>mesta<br>napake |
| VIRTCOM, informatika, trgovina in<br>storit (z napaka                                           | 日 shrani 2 osveži 風 Ti:<br>Osnovni podatki                                                                                               | SKAJ                                                 |                                        |                            |
| PLAČE                                                                                           | * Šifra prorač. upor.:                                                                                                    | 00000                                                |                                        |                            |
| Navodila za ravnanje                                                                            | Matična številka:                                                                                                    | 222579400                                            |                                        |                            |
| s programom za<br>predložitev podatkov                                                          | Davčna številka:                                                                                                    | 97910287                                             |                                        |                            |
| Plać<br>Računske in logične                                                                     | Šifra dejavnosti:                                                                                                    | 58.290                                               |                                        |                            |
| kontrole za aplikacijo<br>Plače                                                                 | lme poslovnega subjekta:                                                                                                    | VIRTCOM, informatika, trgovina in storitve d.o.o.    |                                        |                            |
| Seznam kolektivnih<br>pogodb (priloga)                                                          | Številka računa s katerega se<br>plača izplačuje (brez ""):                                                                              | 070000123456789                                      |                                        |                            |
| Seznam delovnih                                                                                 | Naslov kolektivne pogodbe:                                                                                                    | Splošna kolektivna pogodba za gospodarske dejavnosti |                                        |                            |
| mest                                                                                            | Sedež (ulica, hišna številka in kraj):                                                                                                   | ZLATO POLJE 007, 4000 KRANJ                          |                                        |                            |
| Uvoz XML podatkov                                                                               | Kontaktna oseba:                                                                                                    | odgovorna oseba za oddajo obrazca                    |                                        |                            |
|                                                                                                 | Telefonska številka:                                                                                                    | 2224 056                                             |                                        |                            |
|                                                                                                 | Izbira obrazcev za oddajo                                                                                                    |                                                      |                                        |                            |

Pod vsebinske napake spada tudi napačno podajanje osnovnih podatkov o zavezancu. V tem primeru bo oznaka **NAPAKA** izpisana poleg vrstice z **Osnovnimi podatki**.

Za odpravo napak imate sedaj dve možnosti:

- s da napake odpravite z ročnim vnosom kar na Ajpes portalu
- s ali pa da popravite napake v programu Plače, pripravite novo XML datoteko in jo ponovno oddate

#### 1.1.9 Popravljanje napak z ročnim vnosom na Ajpes portalu

Kliknete na označeno mesto napake (npr. na vrstico **Obrazec 1 – zap/m**). Odpre se stran z obrazcem, ki je izpolnjen z vrednostmi, ki so se uvozile iz datoteke XML.

Zneske popravite tako, da bodo pravilno vnešeni.

Če ne veste kaj je narobe, kliknite na gumb spodaj PREVERI. Odpre se stran z opisom napak.

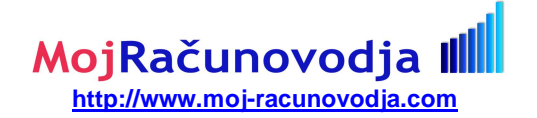

## VIRTCOM, informatika, trgovina in storitve d.o.o.

| OPIS                                                                     | Oznaka za AOP | Znesek                                                        |                      |
|--------------------------------------------------------------------------|---------------|---------------------------------------------------------------|----------------------|
| Povprečna plača<br>Kontrolna enačba:<br>Pogoj: AOP001 / AOP004 ≻= AOP007 | AOP007        | <b>NAPAKA</b><br>Aop001 / Aop004 =<br>Aop007 =<br>Razlika =   | 14<br>978<br>-963    |
| Število zaposlenih<br>Kontrolna enačba:<br>Pogoj: AOP004 <= AOP025 * 3   | AOP004        | NAPAKA<br>+ Aop025<br><i>Izračun</i><br>Aop004 =<br>Razlika = | 2<br>6<br>207<br>201 |

C OSVEŽI 🖳 TISKAJ Podatki so bili shranjeni!

Г

11.11.2009 15:56

Ko ste zneske popravili, kliknite na gumb SHRANI.

Če so vnešeni zneski pravilni, potem sporočila o napakah izginejo, status pa se spremeni v **NI ODDANO**. Obrazec lahko sedaj oddate s klikom na vrstico **ODDAJ OBRAZCE**.

| Aplikacije JOI                                    | P FI-PO eS.BON IPRS LP eOBJAVE eINSOLV SFR <mark>PLACE</mark>                                              | LCS2008 eEDP          | RZPP |
|---------------------------------------------------|----------------------------------------------------------------------------------------------------|-----------------------|------|
| Moja stran<br>Uporabnik:                          | VIRTCOM, informatika, trgovina in storitve d.o.o.                                                          |                       |      |
| Gas prijave:<br>11.11.2009 15:25                  | ☐ Oddaja:                                                                                                  | Status                |      |
| ▶ <u>Moja stran</u><br>∢ Odjava                   | Izbira obrazcev     Osnovni podatki     Osnovni podatki     Osnovni podatki                                |                       | -    |
| Poslovni subjekti:                                | ODAJ OBRAZCE z E-podpisom                                                                                  | NI NAPAK<br>NI ODDANO |      |
| MRTCOM, informatika, trgovina in storit (ni napak | V podatkih ni računskih in logičnih napak. S klikom na "ODDAJ OBRAZCE" zaključite oddajo!           shrani |                       |      |
| PLAČE                                             | Podatki so bili shranjenil OBRAZEC 1 - ZAP/M                                                               |                       |      |

#### 1.1.10 Popravljanje napak s ponovnim uvozom

Ponovni uvoz zahteva ponovitev vseh postopkov:

- § popravek podatkov v Plačah
- s tiskanje XML obrazca v datoteko
- s ponoven uvoz na AJPES portal

#### 1.1.11 Postopanje v primeru nekaterih sporočil in napak:

#### 1.1.11.1 Obrazca za ta mesec ne morete oddati

Branje XML datoteke...

Zavezanec 1 MaticnaStevilka: 2225794 SifUpor: 00000 <u>Uvoz osnovnih podatkov</u> <u>Preverjanje osnovnih podatkov</u> Napaka <u>Uvoz obrazcev</u> obrazec "obr1\_zm", Uvoz ni uspel, NAPAKA: Obrazca za ta mesec ne morete oddati!

Preverite, če niste mogoče želeli oddati obrazca za mesec za katerega se podatkov ne oddaja, bodisi ker mesec še ni končan, ali pa takrat še niste imeli dovoljenja za oddajo podatkov.

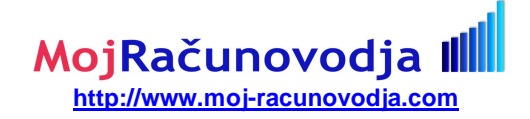

#### 1.1.11.2 Napaka v osnovnih podatkih

Branje XML datoteke...

Zavezanec 1 MaticnaStevilka: 2225794 SifUpor: 00000 <u>Uvoz osnovnih podatkov</u> Preverjanje osnovnih podatkov Napaka <u>Uvoz obrazcev</u>

obrazec "obr1\_zm", Uvoz je uspel, Status obrazca:Napaka

Preglejte vsebino osnovnih podatkov tako, da v Windows raziskovalcu dvakrat kliknete na ustvarjeno datoteko, ki se bo nato prikazala v brskalniku. Preverite, če so podatki izpisani v okviru skupine **OsnovniPodatki** pravilni. Na primer: matična št. podjetja, davčna št., transakcijski račun.... Če ugotovite napako, jo popravite v programu Plače in ponovno kreirajte XML datoteko.

napaka v osnovnih

podatkih

#### 1.1.11.3 Napaka pri poročanju nadur v okviru IZREDNEGA izplačila

Če izplačujete izredno izplačilo (13. plača, božičnica) uporaba nadur ni dovoljena!

| Obrazec 1 - zap/m (Oktober 2009)                                                                    |                        |                                       |        |
|----------------------------------------------------------------------------------------------------|------------------------|---------------------------------------|--------|
| OPIS                                                                                                | O <u>znaka za AO</u> P | Znesek                                |        |
| Izplačilo za nadurno delo<br>Kontrolna enačba:<br>Če je AOP026 > 0, morata biti AOP009 + AOP017 > 0 | AOP026                 | NAPAKA<br>Aop026<br>Aop009 + Aop017   | 1<br>0 |
| Plačane nadure<br>Kontrolna enačba:<br>Če je AOP028 > 0, morata biti AOP009 + AOP017 > 0            | AOP028                 | NAPAKA<br>Aop028 8<br>Aop009 + Aop017 | 6<br>0 |

🗘 OSVEŽI 🖳 TISKAJ Podatki so bili shranjeni!

12.11.2009 19:41

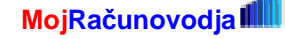